- [ ClassMLiveServer 설정 순서 ]
  - 1. 압축 된 ServerDownload.zip 파일의 압축을 풀어줍니다.
  - 2. 필요한 구성 폴더 및 파일의 유무를 확인 합니다.
  - 3. 설명 된 설정 순서에 따라 진행합니다.

ServerDownload 구성 폴더 및 파일

- FTPHOME
  - \_ProfileDir\_: 학생 profile 기본 제공 이미지 폴더
- Server
  - ClassMLiveServer.exe : 서버 실행 파일
  - Libmysql.dll : 디비 관련 파일
- mariadb-10.5.5-winx64.msi : MariaDB 설치 파일
- innosoft.sql : 테스트 데이터 포함 DB 생성 sql
- vc\_redist.x86.exe : 서버 실행 관련 런타임 설치 파일

#### [1. MariaDB Server 설치]

→ 서버설정관련자료/mariadb-10.5.5-win64.msi 실행

| 🔀 MariaDB 10.5 (x64) Setup | - 🗆 X                                                                                                    |
|----------------------------|----------------------------------------------------------------------------------------------------|
| MariaDB'                   | Welcome to the MariaDB 10.5 (x64)<br>Setup Wizard<br>The Setup Wizard will install MariaDB 10.5 (x64) on your<br>computer. Click Next to continue or Cancel to exit the Setup<br>Wizard. |
|                            | Back Next Cancel                                                                                                    |

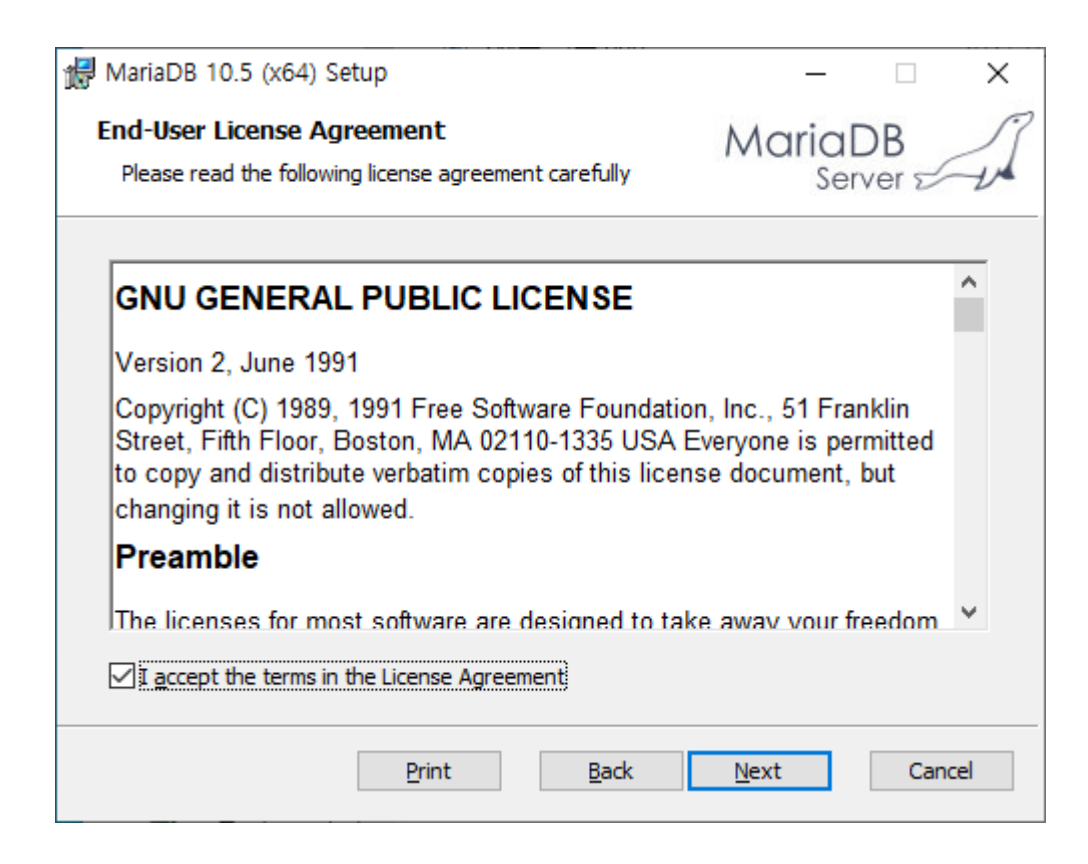

Custom Setup에서 모두 기본으로 그대로 두고 Next를 클릭합니다.

| MariaDB 10.5 (x64) Setup                                                                                                    | - 🗆 X                                                                                                    |
|----------------------------------------------------------------------------------------------------|----------------------------------------------------------------------------------------------------|
| Custom Setup<br>Select the way you want features to be installed.                                                                              | MariaDB<br>Server                                                                                                    |
| Click the icons in the tree below to change the way                                                                                            | features will be installed.                                                                                                    |
| MariaDB Server<br>Database instance<br>Client Programs<br>Backup utilities<br>Development Components<br>Third party tools<br>Third party tools | Install server<br>This feature requires 141MB on<br>your hard drive. It has 3 of 3<br>subfeatures selected. The<br>subfeatures require 70MB on your<br>hard drive. |
| Location: C:\Program Files\MariaDB 10.                                                                                                    | 5₩ B <u>r</u> owse                                                                                                    |
| Re <u>s</u> et Disk <u>U</u> sage                                                                                                    | Back Next Cancel                                                                                                    |

## \* Root password를 설정하고 기억해 둡니다.

서버에서 접속 시 설정 된 password가 다를 경우 정상작동 하지 않습니다.

| 🖟 User settings                                                          | – 🗆 X                   |
|--------------------------------------------------------------------------|-------------------------|
| Default instance properties<br>MariaDB 10.5 (x64) database configuration | MariaDB<br>Server       |
| Modify password for database user 'root'                                 | Enter new root password |
| Confirm:                                                                 | Retype the password     |
| └── 'root' user                                                          | at                      |
|                                                                          |                         |
|                                                                          |                         |
|                                                                          | Back Next Cancel        |

Install as service : MariaDB

\* Enable networking 체크하고 TCP port : 3306으로 설정합니다.

| 🖟 Database settings                   |                                        |              | _            |              | $\times$ |
|---------------------------------------|----------------------------------------|--------------|--------------|--------------|----------|
| Default instance<br>MariaDB 10.5 (x64 | properties<br>) database configuration | n            | Maria<br>Se  | DB<br>rver 🗹 | A        |
| ✓ Install as service<br>Service Name: | MariaDB                                |              |              |              |          |
| Enable networkin                      | 3306                                   |              |              |              |          |
| Innodb engine s                       | ettings                                |              |              |              |          |
| Buffer pool size:                     | 1013 MB                                |              |              |              |          |
| Page size:                            | 16 ~ KB                                |              |              |              |          |
|                                       |                                        | <u>B</u> ack | <u>N</u> ext | Cano         | cel      |

모든 설정이 완료 되었으므로 Install 클릭 합니다.

| 🖟 MariaDB 10.5 (x64) Setup                                                                                           | -                       | < |
|----------------------------------------------------------------------------------------------------|-------------------------|---|
| Ready to install MariaDB 10.5 (x64)                                                                                  | MariaDB<br>Server       | 1 |
| Click Install to begin the installation. Click Back to revie installation settings. Click Cancel to exit the wizard. | w or change any of your |   |
|                                                                                                    |                         |   |
|                                                                                                    |                         |   |
| Back                                                                                                    | €Install Cancel         |   |

설치 상태가 표현 됩니다.

| _            |                  | ×                   |
|--------------|------------------|---------------------|
| Maria        | aDB<br>Server 52 | A                   |
| ).           |                  |                     |
|              |                  |                     |
|              |                  |                     |
|              |                  |                     |
|              |                  |                     |
|              |                  |                     |
|              |                  |                     |
| <u>N</u> ext | Car              | ncel                |
|              | Maria<br>s       | MariaDB<br>Server 5 |

# 설치가 완료 되었습니다. Finish 클릭

| ₩ MariaDB 10.5 (x64) Setup | - 🗆 X                                                                                                 |
|----------------------------|----------------------------------------------------------------------------------------------------|
| MariaDB'                   | Completed the MariaDB 10.5 (x64) Setup<br>Wizard<br>Click the Finish button to exit the Setup Wizard. |
|                            | <u>B</u> ack <u>Finish</u> Cancel                                                                     |

## [2.DB 설치]

위 MariaDB Server을 설치하면 아래와 같이 바탕화면에 HeidiSQL 이라는 프로그램 아이콘이 생 성 되어 있습니다. 클릭하여 실행합니다.

| test                    | 세 텍스트<br>문서(Xi      | ATC_CLED II                                | naniadb-1 |      |                                                                                                    |                                                              |                                                                              |                               |                                            |                                              |          |
|-------------------------|---------------------|--------------------------------------------|-----------|------|----------------------------------------------------------------------------------------------------|--------------------------------------------------------------|------------------------------------------------------------------------------|-------------------------------|--------------------------------------------|----------------------------------------------|----------|
| <b>े</b><br>स्रबह       | 정적                  | ATC_Clinit 7                               | 전지이미지     |      | -   ☑ -   캡쳐이미<br>파일 홈 공유                                                                             | 지<br>보기                                                      |                                                                              |                               |                                            |                                              |          |
| Microsoft<br>tidge      |                     | Usiek 10.                                  | HS        |      | ← → ↑ ▲ → 컵 ★ 출겨찾기 바당 화면 ★ ↓ 다운로드 ★ ★ 문서 ★                                                            | 저이미지<br>이름 ^                                                 | ◆<br>수정한 날파<br>2021-05-07 오루 5:3<br>2021-05-07 오루 5:3<br>2021-05-07 오루 5:3   | 0<br>1 P<br>2 P<br>3 P<br>5 P | 우형<br>PNG 파일<br>PNG 파일<br>PNG 파일<br>PNG 파일 | 이미지 검색<br>크기<br>35KB<br>26KB<br>26KB<br>20KB |          |
| ure<br>Official<br>Note | AI SEI              |                                            |           |      | ■ 사신 ★<br>1) 하드보안관_9<br>Log<br>정책<br>캡쳐이미지<br>                                                        | ▲ 5제목 없음.png<br>▲ 6제목 없음.png<br>▲ 7제목 없음.png<br>▲ 8제목 없음.png | 2021-05-07 오후 53<br>2021-05-07 오후 53<br>2021-05-07 오후 53<br>2021-05-07 오후 53 | 6 P<br>6 P<br>6 P<br>7 P      | PNG 파일<br>PNG 파일<br>PNG 파일<br>PNG 파일       | 19KB<br>18KB<br>17KB<br>34KB                 |          |
|                         | ATC_Clent.          | Chestari                                   |           |      | <ul> <li>3D 개체</li> <li>↓ 다운로드</li> <li>물 동영상</li> <li>글 문서</li> <li>● 바탕 화면</li> <li>► 사진</li> </ul> |                                                              |                                                                              |                               |                                            |                                              |          |
| chrome                  | Usbok_1.0<br>) 검색하려 | <mark>◆</mark><br><b>수영평가</b><br>1면 여기에 입4 | 력하십시오.    | 0_ # | ▶ 음악<br>별 로칠 디스크 (C;)<br>■ NO LABEL (D;)<br>● NO LABEL (D;)<br>● 100 LABEL (D;)                       | <i>ब</i> )                                                   |                                                                              |                               |                                            | へ 智 駅 10) 가 오후 5:<br>2021.05                 | 37<br>07 |

왼쪽 아래에 신규 버튼을 클릭합니다.

| 🐵 세션 관리자         |                   |                      |                                  | ?    | × |
|------------------|-------------------|----------------------|----------------------------------|------|---|
| Q Filter         |                   | 🎤 설정 🎾 고급            | N 통계                             |      |   |
| 세션 이름 ^          | 호스트<br>192<br>127 | 네트워크 유형:<br>Library: | MySQL (TCP/IP)<br>libmariadb.dll |      | ~ |
|                  |                   | 호스트명 / IP:           | 127.0.0.1                        |      |   |
|                  |                   | 사용자:<br>암호:<br>포트:   | root 3306                        |      |   |
|                  |                   | 데이터베이스:<br>코메트·      |                                  |      |   |
|                  |                   |                      |                                  |      |   |
|                  |                   |                      |                                  |      | ~ |
| <<br>✔ 신규 ▼ 🎒 저장 | ><br>조 삭제         |                      | 열기 취소                            | 더 보기 |   |

호스트명/IP : 127.0.0.1, 사용자 : root, 암호 : MariaDB 설치 시 설정한 Root password, 포트 : 3306 설정합니다.

모두 설정 되었다면 열기를 클릭합니다.

| 🐵 세션 관리자 |            |            |                     | ?    | ×           |
|----------|------------|------------|---------------------|------|-------------|
| 🔍 Filter |            | 🎤 설정 🍃 고급  | IN 통계               |      |             |
| 세션 이름 ^  | 호스트        | 네트워크 유형:   | MySQL (TCP/IP)      |      | $\sim$      |
| Unnamed  | 127<br>127 | Library:   | libmariadb.dll      |      | $\sim$      |
|          |            | 호스트명 / IP: | 127.0.0.1           |      |             |
|          |            |            | □ 자격 증명 프롬프트        |      |             |
|          |            | 사육자·       | Windows 인증 사용       |      | _           |
|          |            | 암호:        |                     |      | -           |
|          |            | 포트:        | 3306                |      |             |
|          |            | 데이터베이스:    | ☐ 압축된 클라이언트/서버 프로토콜 |      | _           |
|          |            | 코멘트:       |                     |      |             |
|          |            |            |                     |      |             |
|          |            |            |                     |      |             |
|          |            |            |                     |      |             |
|          |            |            |                     |      |             |
|          |            |            |                     |      |             |
|          |            |            |                     |      |             |
|          |            |            |                     |      |             |
| <        | >          |            |                     |      | ×           |
| ● 신규 ▼   | 😣 삭제       |            | 열기 취소               | 더 보기 | <b> </b> ▼. |

아래와 같이 DB Server에 접속 된 화면이 보여집니다.

| 🐵 Unnamed₩ - HeidiSQL 11.0.0.5919                                                                                                    | _      |         | $\times$ |
|----------------------------------------------------------------------------------------------------|--------|---------|----------|
| 파일 편집 검색 도구 이동 도움말                                                                                                    |        |         |          |
| ≠ - ≠   <b>h</b> 🕞 숙 🖷   <b>0</b> - ≠ <b>k</b> 🖿 🔃 <b>0</b>   4   4 0 0 0 ⊘ X   > - = - = - ⊡, 0, 4, 5 3 3 3                                     |        | Donat   | e        |
| 🌠 데이터베이스 필터 🕂 테이블 필터 🔶 🚦 호스트: 127.0.0.1 🕨 쿼리* 🔀                                                                                                  |        |         |          |
| > 🖌 Unnamed 608.0 KiB 📄 데이터베이스 (1) 🏟 변수목록 ∮ 상태 🕨 프로세스 📊 영령-통계                                                                                    |        |         |          |
| 데이터베이스 ~ 크기 항목 마지 테이블 뷰                                                                                                    | 함수     | 프로      | . Ei     |
| innosoft 608.0 KiB 21 202 18 1                                                                                                    | 0      | 1       | 1        |
|                                                                                                    |        |         |          |
|                                                                                                    |        |         |          |
|                                                                                                    |        |         |          |
|                                                                                                    |        |         |          |
|                                                                                                    |        |         |          |
|                                                                                                    |        |         |          |
|                                                                                                    |        |         |          |
|                                                                                                    |        |         |          |
|                                                                                                    |        |         |          |
|                                                                                                    |        |         |          |
|                                                                                                    |        |         |          |
|                                                                                                    |        |         |          |
|                                                                                                    |        |         |          |
|                                                                                                    |        |         |          |
| <                                                                                                    |        |         | >        |
| × 필터: 정규 표현식                                                                                                    |        |         |          |
| 22 SHOW FUNCTION STATUS WHERE 'DD'='innosoft';<br>23 SHOW FUNCTION STATUS WHERE 'DD'='innosoft';                                                 |        |         | ^        |
| 24 SHOW TRIGERS FROM 'innosoft';                                                                                                    |        |         |          |
| 25 SHOW EVENTS FROM `innosoft`;<br>26 /* Loadina file "C:\Users\WhrR9\AppData\Roamina\HeidiSOL\Backups\auerv-tab-2020-12-10 16-01-45-290.sal" (5 | 4 B) i | nto que | cy t     |
| [0 여격된·00:01                                                                                                    | /      | dare.   | V        |

파일 -> SQL 파일 실행을 선택합니다.

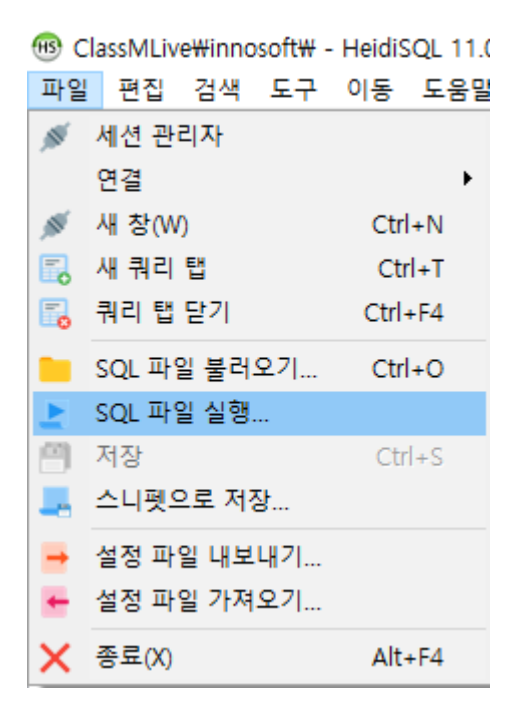

ServerDownload / innosoft.sql을 선택하여 열기합니다.

\* innosoft.sql은 기본 데이터베이스와 테스트 아이디들 및 일부 데이터가 설정 되어 있습니다.

[어드민 정보] ID : Admin, Password : sheriff, [선생님 정보] ID : artist, Password : sheriff

| 🐵 열기                           |                                               |                                     |                                                                                                 | ×                                        |
|--------------------------------|-----------------------------------------------|-------------------------------------|-------------------------------------------------------------------------------------------------|------------------------------------------|
| 찾는 위치(!):                      | 📙 서버설정관련지                                     | ·료 ~                                | G 🤌 📂 🛄 -                                                                                       |                                          |
| 즐겨찾기<br>즐겨찾기<br>바탕 화면<br>라이브러리 | 이를<br>ProfileDir_<br>캡쳐이미지<br>innosoft.sql    | qı                                  | 수정한 날짜<br>2021-05-07 오후 2:06<br>2021-05-10 오전 11:56<br>2021-03-18 오후 4:20<br>2021-05-07 오후 5:53 | 유형<br>파일 볼더<br>파일 볼더<br>SQL 파일<br>SQL 파일 |
| LH PC                          |                                               |                                     |                                                                                                 |                                          |
| <b>(</b><br>네트워크               | <<br>파일 이름( <u>N</u> ):<br>파일 형식( <u>T</u> ): | innosoft_base.sql<br>SQL 파일 (*.sql) | ~<br>~                                                                                          | <b>&gt;</b><br>열기( <u>0</u> )<br>취소      |
|                                | 인코딩:                                          | 자동 감지 (실패할 수 있음)                    | ~                                                                                               |                                          |

위 열기를 실행하면 아래와 같이 innosoft라는 데이터베이스가 생성 되어 있습니다. 만약 보이지 않는다면 왼쪽 리스트영역 클릭 후 F5키를 누르면 새로고침 되면서 나타납니다.

|                                                 |                                                               |                         |                    |                |          | -       |          | ×     |  |
|-------------------------------------------------|---------------------------------------------------------------|-------------------------|--------------------|----------------|----------|---------|----------|-------|--|
| 파일 편집 검색 도구 이동 도움말                              |                                                               |                         |                    |                |          |         |          |       |  |
| 🖉 = 🖉 📭 🔒 🖉 - s                                 | 😫 🖬 📰 🛛 🖬                                                     |                         | - 🛏 🕂 🗐 📖 🔍 🔇      | 100 =          | 5 ; 🗙    |         | Donate   | e     |  |
| 🏹 데이터베이스 필터 🥂 테이블 필터 🔶 🚦 호스트: 127.0.0.1 🕨 쿼리★ 🐻 |                                                               |                         |                    |                |          |         |          |       |  |
| ✓ innosoft                                      | 608.0 KiB ^                                                   | 데이터베이스 (1) 🔹            | 변수목록 🔸 상태 💧        | ▶ 프로세스 📘       | 명령-통계    |         |          |       |  |
| accounts_commend_log                            | 16.0 KiB                                                      | 데이터베이스 ^                | 크기 항목              | 마지 테이블         | ÷ #      | 함수      | 프로       | 트리    |  |
| accounts_connect_log                            | 96.0 KiB                                                      | innosoft                | 608.0 KiB 21       | 202 18         | 1        | 0       | 1        | 1     |  |
| accounts_list                                   | 32.0 KiB                                                      | _                       |                    |                |          |         |          |       |  |
| attendance_data                                 | 16.0 KiB                                                      |                         |                    |                |          |         |          |       |  |
| attendance_list                                 | 32.0 KiB                                                      |                         |                    |                |          |         |          |       |  |
| attendance_list_after_delete                    |                                                               |                         |                    |                |          |         |          |       |  |
| 📰 lessontime                                    | 16.0 KiB                                                      |                         |                    |                |          |         |          |       |  |
| ive_commend_log                                 | 64.0 KiB                                                      |                         |                    |                |          |         |          |       |  |
| ive_list                                        | 112.0 KiB                                                     |                         |                    |                |          |         |          |       |  |
| ive_reserve                                     | 16.0 KiB                                                      |                         |                    |                |          |         |          |       |  |
| notice_list                                     | 16.0 KiB                                                      |                         |                    |                |          |         |          |       |  |
| policy_studymode                                | 16.0 KiB                                                      |                         |                    |                |          |         |          |       |  |
| > procedure_view_maker_from_c                   |                                                               |                         |                    |                |          |         |          |       |  |
| question_pw                                     | 16.0 KiB                                                      |                         |                    |                |          |         |          |       |  |
| 💼 student_memo                                  | 16.0 KiB                                                      |                         |                    |                |          |         |          |       |  |
| 🔢 student_profile                               | 48.0 KiB                                                      |                         |                    |                |          |         |          |       |  |
| student_registration                            | 32.0 KiB                                                      |                         |                    |                |          |         |          |       |  |
| teacher_schedule                                | 16.0 KiB                                                      |                         |                    |                |          |         |          |       |  |
| 🗰 version_mgt                                   | 32.0 KiB                                                      | <                       |                    |                |          |         |          | >     |  |
| iii version_type                                | 16.0 KiB                                                      |                         |                    |                |          |         |          |       |  |
| view_accounts_list_wait                         | *                                                             | × 필터: 정규 표현식            |                    |                |          |         |          |       |  |
| 22 SHOW FUNCTION STATUS WHERE `Db`='innosoft';  |                                                               |                         |                    |                |          |         |          |       |  |
| 24 SHOW FROCEDORE DATASE WHENE DU = INNOSOFE;   |                                                               |                         |                    |                |          |         |          |       |  |
| 25 SHOW EVENTS FROM "innosoft";                 |                                                               |                         |                    |                |          |         |          |       |  |
| 26 /* Loading file "C:\Users\khr                | 89\AppData\Roami                                              | ing\HeidiSQL\Backups\qu | uery-tab-2020-12-1 | 0_16-01-45-290 | .sql" (5 | ∓ В) in | to query | y t 🗸 |  |
|                                                 | ③ 연결됨: 00:1( ◢ MariaDB 10.5.7 가동 시간: 52 일, 13:40 비 시간: 외 ○ 유휴 |                         |                    |                |          |         |          |       |  |

## 디비 설치가 완료 되었습니다. 실행한 HeidiSQL 프로그램을 종료 합니다.

#### [ 3. ClassMLiveServer 실행하기 ]

ServerDownload /Server/ClassMLiveServer.exe 실행합니다.

만약 실행 에러가 발생하면 서버설정관련자료/vc\_redist.x86.exe 실행하여 설치 후 시도하세요.

| 🔒 클래스M Live Server V1.0                                                                                                    |                                                                                                    | - 🗆 X                                                                                                    |  |  |  |  |  |  |
|----------------------------------------------------------------------------------------------------|----------------------------------------------------------------------------------------------------|----------------------------------------------------------------------------------------------------|--|--|--|--|--|--|
| Server Throughput<br>Received bytes: 0<br>Sent bytes: 0<br>Total bytes: 0<br>Current cps: 0<br>Max cps: 0<br>CloseToReqClinet: 0<br>CloseToSockErr: 0<br>CloseToUnknown: 0<br>Send Miss: 0 | Server Status<br>Current Connections: 500<br>Connection sets: 0<br>Logined socket: 0<br>Recv Overlaps: 1000<br>Send Overlaps: 1000<br>Broadcast Overlaps: 2500<br>Broadcast buffer: 2500<br>Current requested DB:<br>Disconnect check: 0<br>Pool User: 0 | Server Threads Status<br>Accept Thread: 0<br>Accept count: 0<br>Processing Thread 1: 0<br>Thread 2: 0<br>Thread 3: 0<br>Thread 4: 0<br>Thread 4: 0<br>Thread 5: 0<br>Thread 6: 0<br>Thread 6: 0<br>Thread 8: 0 |  |  |  |  |  |  |
| 서비스 포트 : 2121 홈디렉토리 : C:₩Users₩khr89₩OneDrive₩바탕 확면₩서버설정관련즈                                                                                                    |                                                                                                    |                                                                                                    |  |  |  |  |  |  |
| DB setting<br>유저 아이디 : root                                                                                                    | 유저 패스워드 : *******                                                                                                    |                                                                                                    |  |  |  |  |  |  |
|                                                                                                    | 서비스 포트 : 9479                                                                                                    | 시작 종료                                                                                                    |  |  |  |  |  |  |

FTP 서비스 포트 : 2121

홈디렉토리 : 서버설정관련자료/FTPHOME나 기타 원하는 디렉토리를 설정합니다.

설정한 홈디렉토리 안에 서버설정관련자료/FTPHOME/\_ProfileDir\_ 폴더를 복사합니다.

서비스 포트 : 9479 로 설정 후 시작을 클릭하세요.

DB 유저아이디 : root

DB 유저 패스워드 : MariaDB 설치 시 설정한 Root password

시작 버튼을 클릭 해 에러 없이 시작 되었다면 서버 설정이 완료 된 것입니다.

[4. 서버 접속 ]

선생님 및 학생 설치프로그램 설치 후 최초 실행 시 접속 할 서버의 정보를 설정하는 창이 아래 와 같이 뜹니다.

lp:서버를 실행 한 컴퓨터의 아이피

포트 : 9479

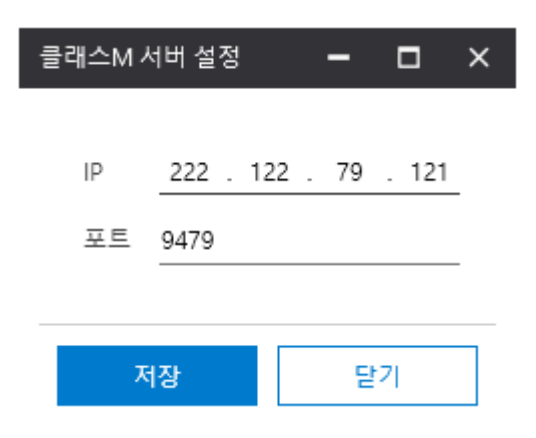

서버가 정상 실행 되어 있고 접속이 되었다면 로그인 화면이 나옵니다.

기타 사용법은 클래스MLive 매뉴얼을 참고하세요.